## PROCESO DE INSCRIPCIONES PERIODO ACADÉMICO IIPA 2023

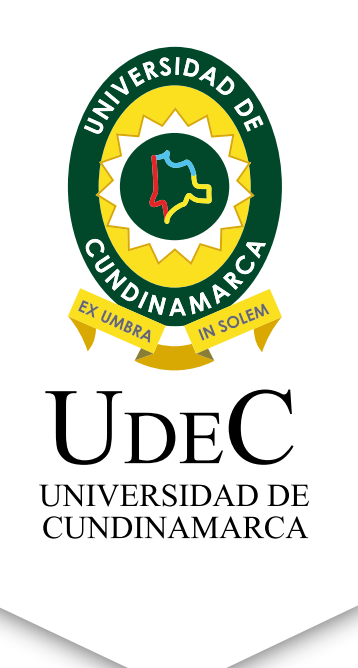

Ingresa a nuestro portal web **www.ucundinamarca.edu.co** y antes de realizar tu proceso de inscripción ten en cuenta lo siguiente:

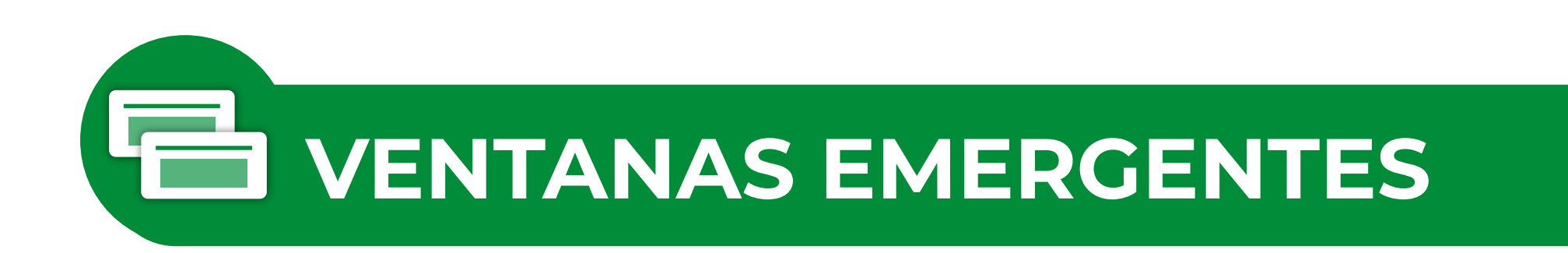

Deshabilita la opción de bloqueo de ventanas emergentes de tu navegador:

• Mozilla Firefox

Debes dar clic en el menú de la aplicación e ingresa a ajustes en la parte superior derecha de la pantalla.

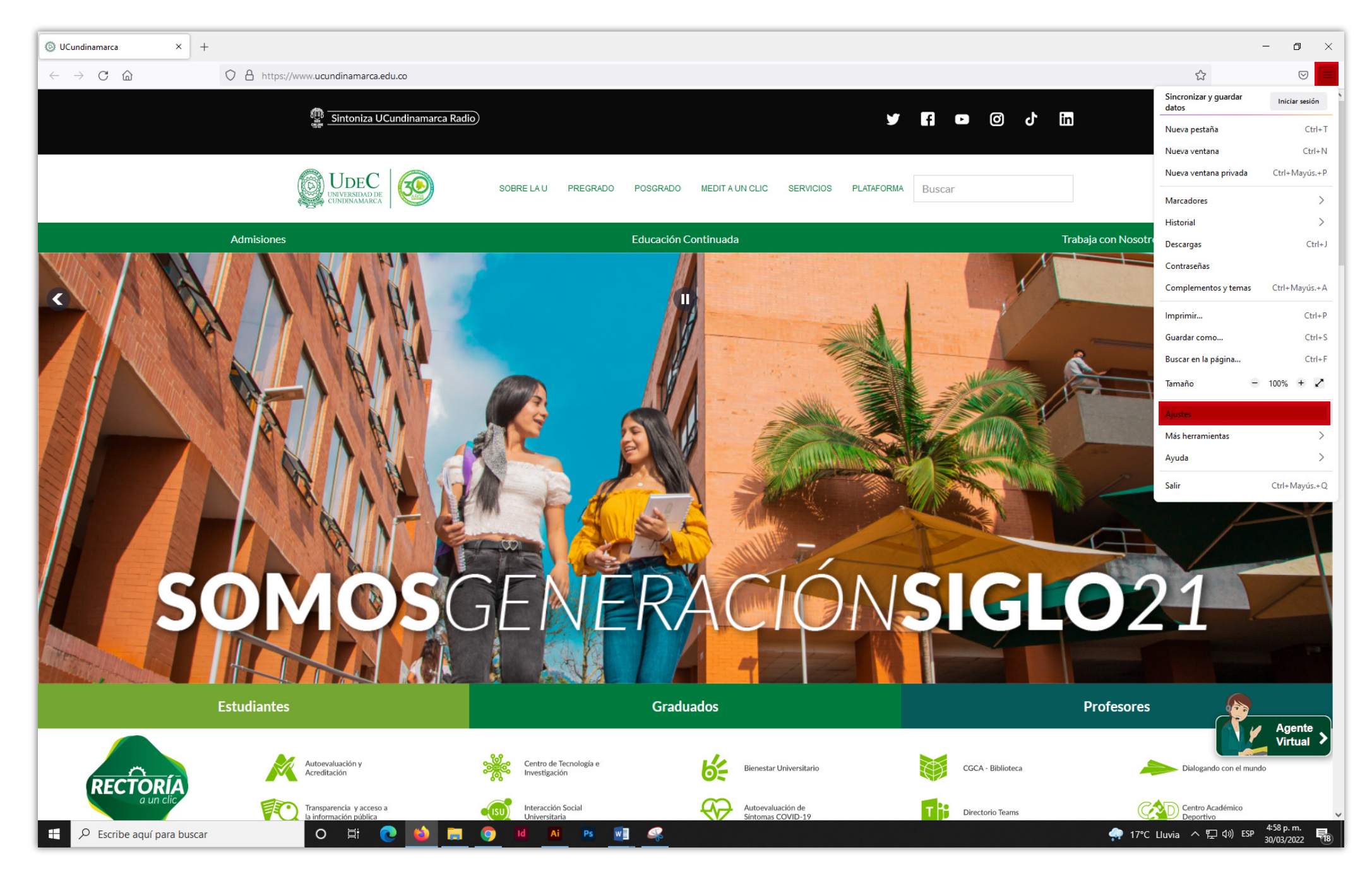

Después ingresa a privacidad y seguridad, debes quitar la marca "bloquear ventanas emergentes."

| Câ                | 6 Firefox about:preferences#privacy                                                                                                    |                            |  |
|-------------------|----------------------------------------------------------------------------------------------------|----------------------------|--|
|                   |                                                                                                    |                            |  |
|                   | 2 Buscar e                                                                                                    | n ajustes                  |  |
| eneral            | ✓ Accesos directos                                                                                                    |                            |  |
| iicio             | Busc <u>a</u> dores                                                                                                    |                            |  |
| uscar             | Cambiar preferencias de sugerencias de buscadores                                                                                                    |                            |  |
| rivacidad &       |                                                                                                    |                            |  |
| guridad           | Permisos                                                                                                    |                            |  |
| ncronizacion      | Ø Ubicación                                                                                                    | Config <u>u</u> ración     |  |
| ás de Mozilla     | Câmara                                                                                                    | Config <u>u</u> ración     |  |
|                   | A Micrófono                                                                                                    | Config <u>u</u> ración     |  |
|                   | Notificaciones Saber más                                                                                                    | Config <u>u</u> ración     |  |
|                   | Pausar notificaciones hasta que Firefox se reinicie                                                                                                    |                            |  |
|                   | > Reproducción automática                                                                                                    | Configuración              |  |
|                   | 🛱 Realidad virtual                                                                                                    | Ajus <u>t</u> es           |  |
|                   |                                                                                                    |                            |  |
|                   | Bloquear ventanas emergentes                                                                                                    | Excepciones                |  |
|                   | Advertirle cuando los sitios web intenten instalar complementos                                                                                         | Excepciones                |  |
|                   |                                                                                                    |                            |  |
|                   | Recopilación y uso de datos de Firefox                                                                                                    |                            |  |
|                   | Nos esforzamos en proporcionarle opciones y recopilamos solo lo que necesit                                                                             | amos para proporcionarle y |  |
|                   | mejorar Firefox para todos. Siempre pedimos permiso antes de recibir informa<br>Aviso sobre privacidad                                                  | ación personal.            |  |
|                   | Permitir a Firefox enviar datos técnicos y de interacción a Mozilla Saber n                                                                             | tás                        |  |
|                   | Permitir que Firefox haga recomendaciones personalizadas de extension                                                                                   | nes Saber más              |  |
| tensiones y temas | Permitir que Firefox instale y ejecute estudios. Ver los estudios de Firefox     Dermitir que Firefox envío informes de fallos esumulados es recentros. | har már                    |  |
| efox Asistencia   | remitur que hiretox envie informes de failos acumulados en su nombre Sa                                                                                 | Der mas                    |  |
|                   |                                                                                                    |                            |  |

## • Google Chrome.

Da clic en las opciones del navegador que se encuentran en la parte superior derecha y selecciona Configuración.

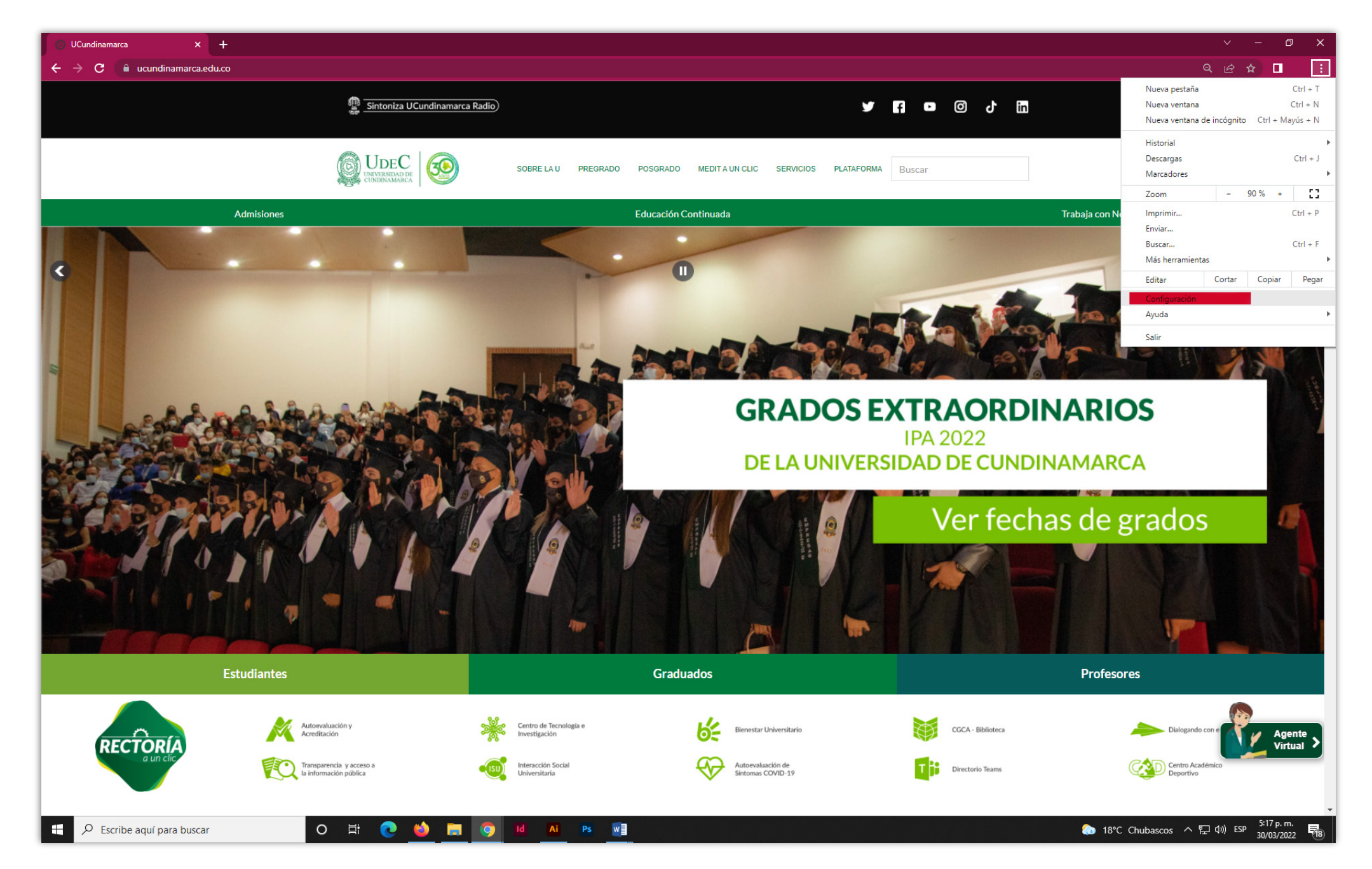

Luego da clic en seguridad y privacidad, configuración del sitio, ventanas emergentes y redirecciones. por último, selecciona donde dice: "los sitios pueden enviar ventanas emergentes y utilizar redirecciones."

| Configuración × +          |                                                                                                    |                  |
|----------------------------|----------------------------------------------------------------------------------------------------|------------------|
| Configuración              | Q Buscar ajustes                                                                                                    |                  |
| Google y tú                | Comprohesión de seguridad                                                                                                    |                  |
| Autocompletar              | Chrome puede protegerte frente a quiebras de seguridad de datos, extensiones                                                                                                    |                  |
| Seguridad y privacidad     | dañinas y mucho más                                                                                                    |                  |
| Aspecto                    | Seguridad y privacidad                                                                                                    |                  |
| Buscador                   | Borrar datos de navegación<br>Borra el historial, las cookies, la caché y mucho más                                                                                                    |                  |
| ] Navegador predeterminado | Cookies y otros datos de sitios                                                                                                    |                  |
| Al abrir                   | Seguridad                                                                                                    |                  |
| nfiguración avanzada 🛛 👻   | Navegación segura (protección frente a sitios peligrosos) y otros ajustes de seguridad                                                                                                    |                  |
| Extensiones                | Configuración del sitio<br>幸 Controla la información que pueden usar y mostrar los sitios (ubicación, cámara, ventanas<br>emergentes y otroa)                                                                                                    |                  |
| Información de Chrome      | Privacy Sandbox                                                                                                    |                  |
|                            | Las funciones de prueba estan activadas                                                                                                    |                  |
| ✓ Escribe aquí para buscar | <ul> <li>Se permiten las cookies</li> <li>JavaScript<br/>Los sitios pueden usar JavaScript</li> <li>Imágenes<br/>Los sitios pueden mostrar imágenes</li> <li>Ventanas emergentes y redirecciones<br/>Los sitios pueden enviar ventanas emergentes y utilizar redirecciones</li> </ul> | ,<br>,<br>,<br>, |
|                            | Co                                                                                                    |                  |
|                            | Comportamiento predeterminado<br>Los sitios usan esta opción cuando los visitas.                                                                                                    |                  |
|                            |                                                                                                    |                  |

## **REALIZAR INSCRIPCIÓN**

 Después de verificar que las ventanas emergentes estén habilitadas da clic en el primer banner Inscripciones Abiertas

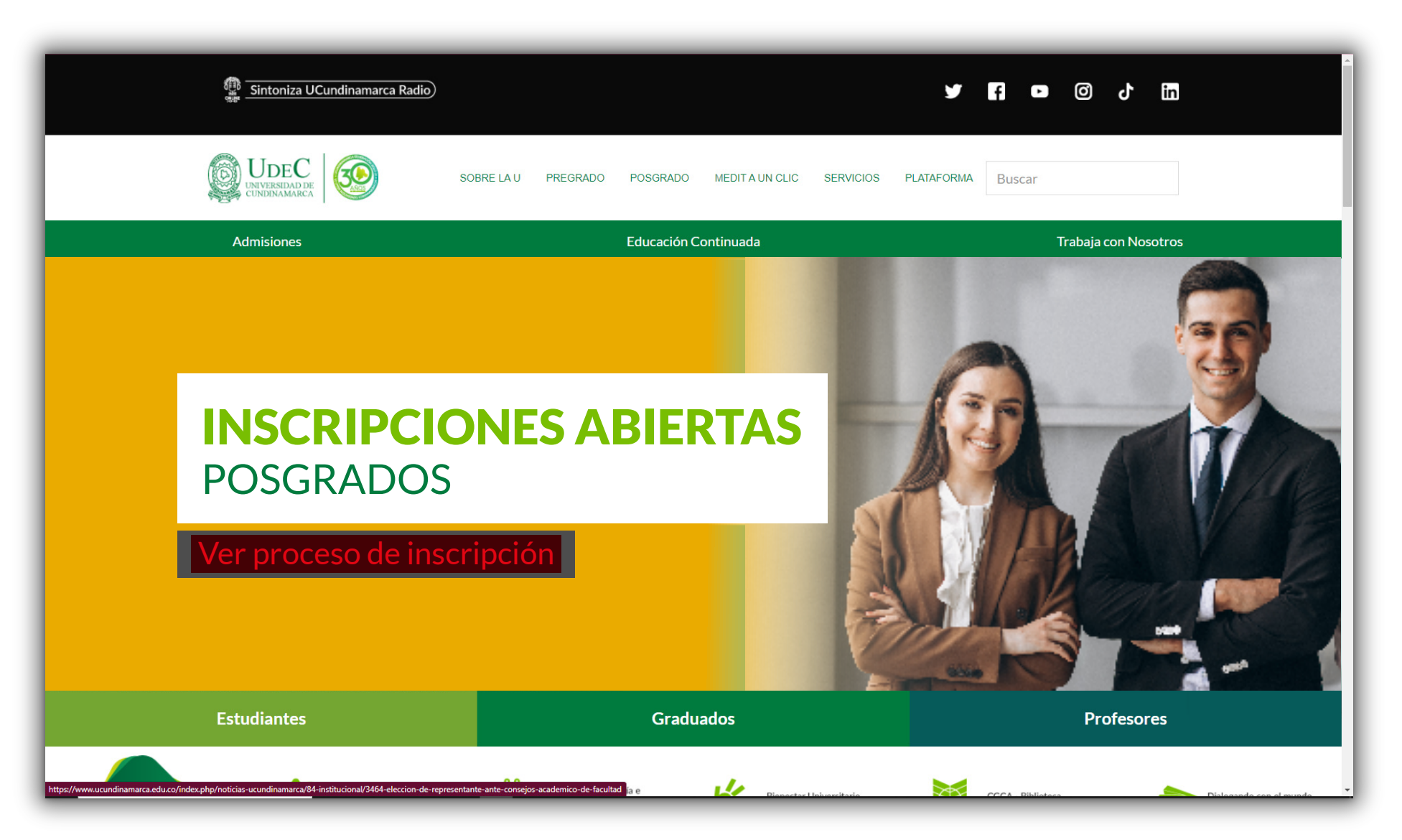

 Selecciona el nivel educativo, unidad regional, programa de interés y da clic

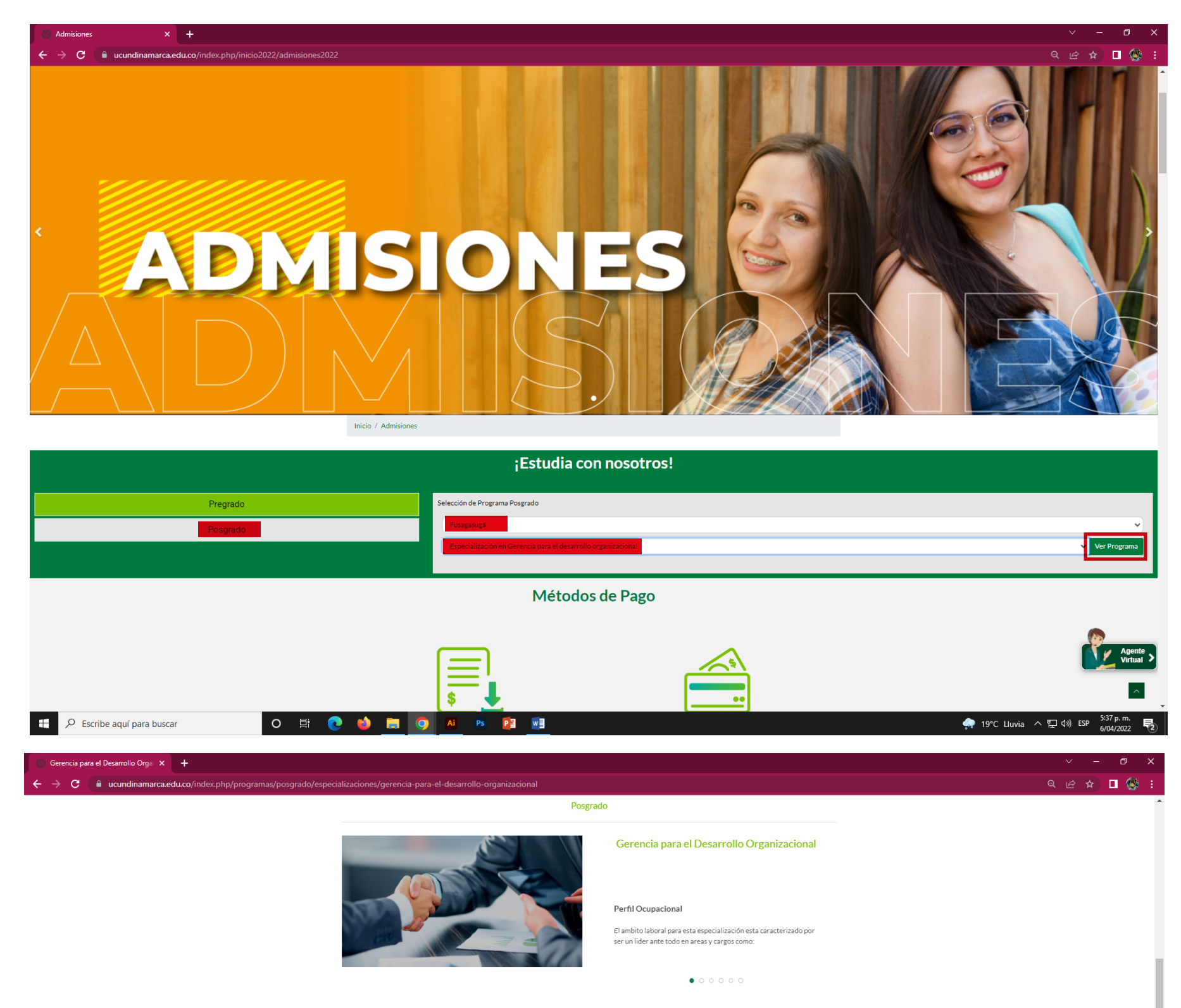

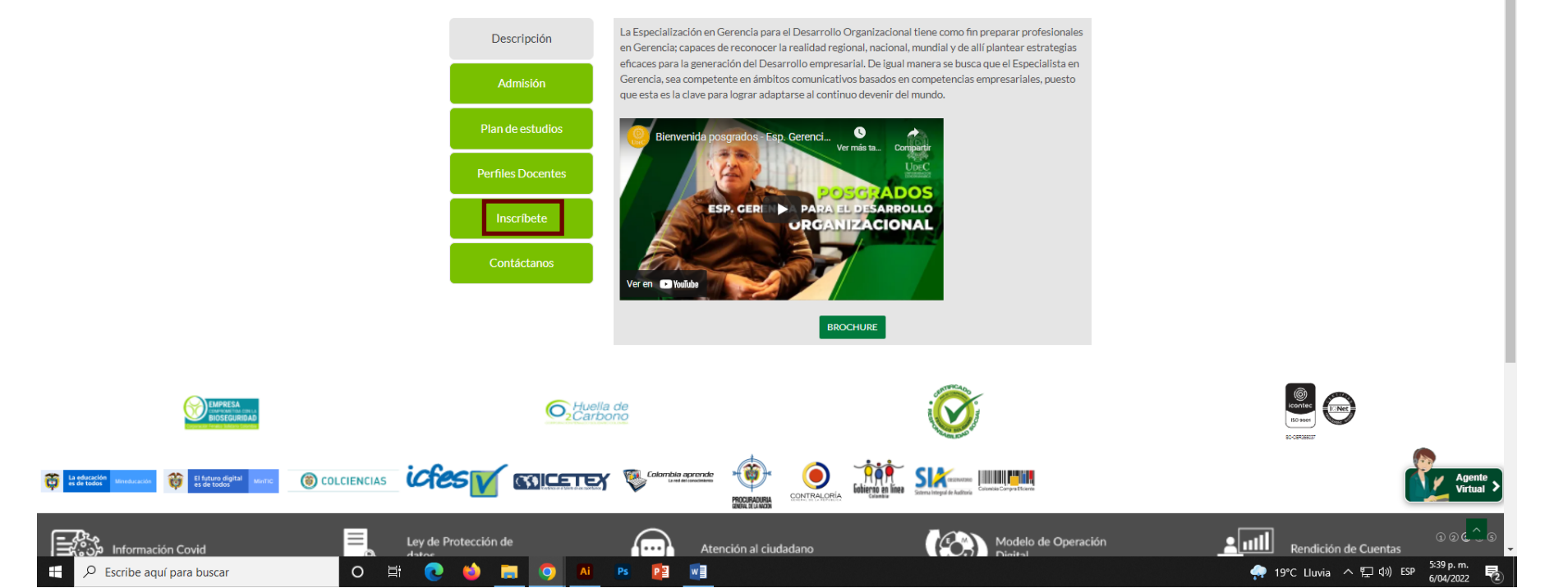

Da clic en el botón: Inscríbete y diligencia el formato de

 Selecciona el nivel educativo y lee detenidamente las condiciones del contrato que se encuentran al iniciar el proceso de

inscripción, una vez Inscripción en Línea Academusoft Acadén Speed n Línea - PREGRAD ione el Nivel Educativo O BASICO O IPOSTGRA O PREGRADO O PROGRAMA ABIERTO O SIN DEFINIR Información del Contrato AVISO DE PRIVACIDAD La Universidad de Cundinamarca, de conformidad con lo dispuesto en la Ley 1581 de 2012, Decreto Reglamentario 1377 de 2013 y demás nas externas e internas, con ica que, en desarrollo de sus activid les o laborales, solicita y re ción y datos personales de los Titulares que de ma por la Institu ero de Doc DENTIFICACION DEL RESPONSABLE: El responsable del tratamiento de sus datos personales será la Universidad de Cundinamarca, institución de educación superior, de caráct público, con NIT 890.680.062-2, ante quien los interesados podrán dirigirse para el efectivo ejercicio de sus derechos de acces disponible en: https://www.ucundinamarca.edu.co/index.php/proteccion-de-datos-personales El tratamiento de datos de menores responde y respeta el interés superior de estos, así como asegura el respeto por sus derechos El nivel educativo PREGRADO aplica cuando desea inscribirse a una Carrera Profesional o Tecnológica fundamentales Para ejercer sus derechos ante el responsable del tratamiento de la información personal, es decir, la Universidad de Cundinamarca, puede dirigirse a sus instalaciones a la Oficina de Atención al Ciudadano o comunicarse con nosotros a través del correo protecciondedatos@ucundinamarca.edu.co o llamar al teléfono de servicio al cliente: 01 8000 976 000. TRATAMIENTO AL QUE SERÁN SOMETIDOS LOS DATOS PERSONALES: De manera general, el tratamiento al que serán sometidos los datos personales de los titulares son: Recolección, Almacenamiento, uso irculación v supresiór Acepto los términos del contrato.

 Selecciona la sede y la especialización o maestría en el cual deseas inscribirte, luego de seleccionar el programa da clic en continuar y aceptar si te encuentras seguro del programa que escogiste para estudiar.

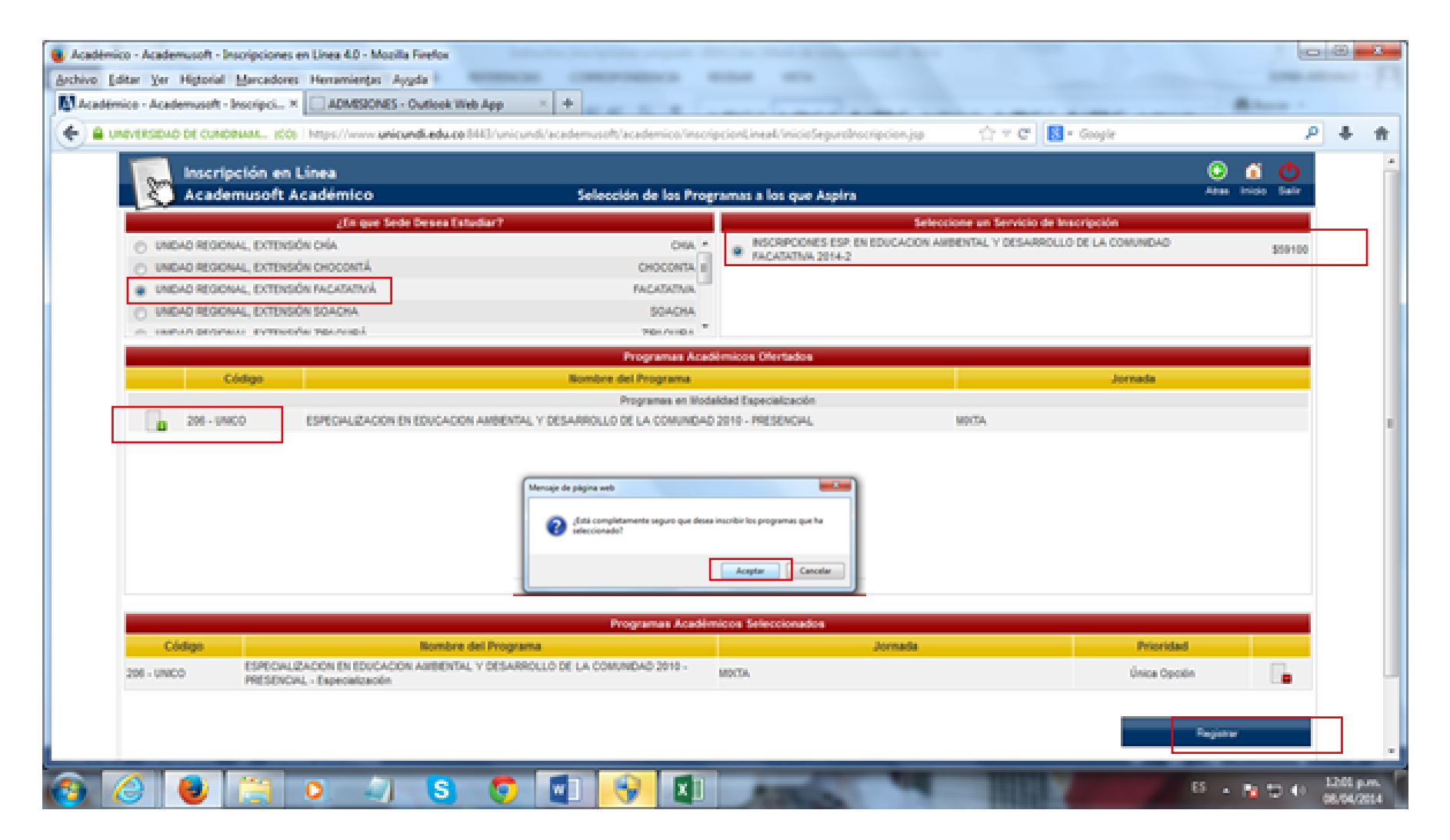

 Diligencia el formulario con los datos del aspirante. Recuerda que

| Academusoft Academico |                                                                                                    | Da                                                                                           | atos del Aspiran <u>te</u>                                                                                                    |                                                                        |                                                        | Atras Inici           |
|-----------------------|----------------------------------------------------------------------------------------------------|----------------------------------------------------------------------------------------------|----------------------------------------------------------------------------------------------------|------------------------------------------------------------------------|--------------------------------------------------------|-----------------------|
|                       |                                                                                                    | Program                                                                                      | nas Académicos Seleccionados                                                                                                    |                                                                        |                                                        |                       |
| Código                | Nombre del F                                                                                                    | Programa                                                                                     |                                                                                                    | Jornada                                                                |                                                        | Prioridad             |
| TECNOLOGIA EN GESTION | TURISTICA Y HOTELERA - PRE                                                                                          | SENCIAL - Tecnológica                                                                        | MIXTA                                                                                                    |                                                                        |                                                        | Única Opción          |
|                       |                                                                                                    |                                                                                              |                                                                                                    |                                                                        |                                                        |                       |
|                       |                                                                                                    |                                                                                              | Datos Personales                                                                                                    |                                                                        | -                                                      |                       |
| • Tipo de Documento   | •                                                                                                    | <ul> <li>Identificaciór</li> </ul>                                                           |                                                                                                    | Fecha de Expedición del Documento                                      | - Lu                                                   | • G                   |
| CEDULA DE CIUDADANIA  | v                                                                                                    |                                                                                              |                                                                                                    | 0                                                                      | _                                                      |                       |
| Primer Nombre         |                                                                                                    | Segundo Nombre                                                                               | L                                                                                                    | <ul> <li>Primer Apellido</li> </ul>                                    |                                                        | Segundo Apellido      |
| Liberta MEEtar No     | Distrite Militar                                                                                                    | * Estrata                                                                                    | • Tico Casaviraso                                                                                                    | • EBC de Aflineide                                                     | • Otra EDC                                             | • Estado Civil        |
| Libreta Militar No    | Distrito Militar                                                                                                    | Estiato                                                                                      | npo sangumeo                                                                                                    | EPS de Affiliación                                                     | Olia Ero                                               | Estado Civil          |
|                       |                                                                                                    | · · ·                                                                                        | · ·                                                                                                    | ¥                                                                      |                                                        |                       |
| - Pais de Origen      |                                                                                                    |                                                                                              | <ul> <li>Departamento de Orig</li> </ul>                                                                                                    | en                                                                     | - Ciudad de Origen                                     | - Fecha de Nacimiento |
| COLOMBIA              | Ť                                                                                                    | Clasificacion especial por razon d                                                           | s contidencia division politico adt                                                                                                    | ius lessus cultura o becas                                             |                                                        |                       |
| Circuinseringian      |                                                                                                    | clasificación especial por fazon o                                                           | residencia, división político-adi                                                                                                    | Description                                                            |                                                        |                       |
|                       |                                                                                                    |                                                                                              |                                                                                                    |                                                                        |                                                        |                       |
| ASPIRANTE REGULAR     |                                                                                                    |                                                                                              |                                                                                                    |                                                                        |                                                        |                       |
|                       |                                                                                                    |                                                                                              | Datos de Ubicación                                                                                                    |                                                                        |                                                        |                       |
| COLOMBI               | • Pais                                                                                                    | u                                                                                            |                                                                                                    | Departamento                                                           |                                                        | Cludad     Sector     |
| COLOMBI               | 8                                                                                                    | •                                                                                            |                                                                                                    |                                                                        |                                                        |                       |
|                       | • Direcciór                                                                                                    | n                                                                                            |                                                                                                    |                                                                        | * Barrio                                               |                       |
|                       | * Dirección                                                                                                    | n                                                                                            |                                                                                                    |                                                                        | * Barrio                                               |                       |
| * Teléfono de         | Dirección Contacto                                                                                                  | n * Teléfono Celu                                                                            | lar                                                                                                    |                                                                        | Barrio     Correo Electrónico                          |                       |
| * Teléfono de         | Dirección Contacto                                                                                                  | n * Teléfono Celu                                                                            | lar                                                                                                    |                                                                        | Barrio     Correo Electrónico                          |                       |
| * Teléfono de         | * Dirección<br>Contacto                                                                                             | n * Teléfono Celu                                                                            | lar                                                                                                    | ncia                                                                   | <ul> <li>Barrio</li> <li>Correo Electrónico</li> </ul> |                       |
| * Teléfono de         | * Dirección<br>Contacto                                                                                             | n Teléfono Celu                                                                              | lar<br>Dirección de Envio de Corresponde                                                                                                    | ncia                                                                   | * Barrio<br>* Correo Electrónico                       |                       |
| * Teléfono de         | * Dirección                                                                                                    | n * Teléfono Celu                                                                            | lar<br>Dirección de Envío de Corresponde<br>Indica Campos Obligatorio                                                                            | ncia                                                                   | Barrio     Correo Electrónico                          |                       |
| * Teléfono de         | * Dirección                                                                                                    | n * Teléfono Celu<br>* Teléfono Celu<br>* [                                                  | lar<br>Dirección de Envio de Corresponde<br>Indica Campos Obligatorio<br>Estudios de Secundaria                                                  | noia                                                                   | Barrio     Correo Electrónico                          | Ciudad                |
| * Teléfono de         | Contacto     País OMBIA                                                                                             | n * Teléfono Celu                                                                            | lar<br>Dirección de Envio de Corresponde<br>Indica Campos Obligatorio<br>Estudios de Secundaria                                                  | ncia<br>ps<br>* Departamento                                           | <ul> <li>Barrio</li> <li>Correo Electrónico</li> </ul> | Ciudad                |
| * Teléfono de         | Dirección Contacto     País OMBIA                                                                                   | n * Teléfono Celu                                                                            | lar<br>Dirección de Envío de Corresponde<br>Indica Campos Obligatorio<br>Estudios de Secundaria                                                  | ncia                                                                   | Barrio     Correo Electrónico                          | Ciudad                |
| * Teléfono de         | Dirección Contacto País OMBIA                                                                                       | n * Teléfono Celu                                                                            | lar<br>Dirección de Envío de Corresponde<br>Indica Campos Obligatorio<br>Estudios de Secundaria<br>* Instituoi¿n                                 | noia<br>ss<br>* Departamento                                           | Barrio     Correo Electrónico                          | Cludad                |
| * Teléfono de<br>COL  | Dirección Contacto     País OMBIA Carácter del Colegio                                                              | n * Teléfono Celu                                                                            | lar<br>Dirección de Envio de Corresponde<br>Indica Campos Obligatorio<br>Estudios de Secundaria<br>• Instituci¿n<br>• Instituci¿n                | nola<br>* Departamento<br>asis                                         | Barrio     Correo Electrónico                          | Ciudad                |
| * Teléfono de<br>COL  | Dirección Contacto País OMBIA Carácter del Colegio                                                                  | n * Teléfono Celu                                                                            | lar<br>Dirección de Envío de Corresponde<br>Indica Campos Obligatorio<br>Estudios de Secundaria<br>* Instituoi¿n<br>\$ Entituoi¿n<br>\$ Entituoi | ncia<br>* Departamento<br>* asis                                       | Barrio     Correo Electrónico     v                    | Ciudad                |
| * Teléfono de<br>COL  | Dirección Contacto País OMBIA Carácter del Colegio Tipo de Documento con el que                                     | n Teléfono Celu                                                                              | Iar<br>Dirección de Envio de Corresponde<br>Indica Campos Obligatorio<br>Estudios de Secundaria<br>• Instituoi¿n<br>• Énf                        | ncia<br>ss<br>* Departamento<br>asis<br>* Documento d                  | Barrio     Correo Electrónico     v                    | Fecha Terminación     |
| * Teléfono de<br>COL  | Dirección Contacto      País OMBIA Carácter del Colegio      Tipo de Documento con el que                           | n * Teléfono Celu<br>* Teléfono Celu<br>* C<br>* C<br>* C<br>* C<br>* C<br>* C<br>* C<br>* C | Iar<br>Dirección de Envío de Corresponde<br>Indica Campos Obligatorio<br>Estudios de Secundaria<br>• Instituoi¿n<br>• Énf                        | noia<br>ss<br>* Departamento<br>asis<br>v<br>* Documento d             | Barrio     Correo Electrónico     v                    | Fecha Terminación     |
| * Teléfono de<br>COL  | Dirección Contacto      País OMBIA Carácter del Colegio      Tipo de Documento con el que      Departamento Present | n Teléfono Celu                                                                              | lar<br>Dirección de Envío de Corresponde<br>Indica Campos Obligatorio<br>Estudios de Secundaria<br>• Instituci <sub>2</sub> n<br>• Énf           | ncia<br>ss<br>* Departamento<br>asis<br>* Documento d<br>* Documento d | Barrio     Correo Electrónico     v                    |                       |

• Diligencia la encuesta y registrate

|                                                                       |       | In     | formación Adic | ional    |                |                 |                    |           |  |
|-----------------------------------------------------------------------|-------|--------|----------------|----------|----------------|-----------------|--------------------|-----------|--|
| No se encontraron preguntas abiertas.                                 |       |        |                |          |                |                 |                    |           |  |
| COMO SE ENTERO DE LA UNIVERSIDAD DE CUNDINAMARCA?                     |       |        |                |          |                |                 |                    |           |  |
|                                                                       | RADIO | PRENSA | TELEVISION     | INTERNET | REDES SOCIALES | FERIA EDUCATIVA | PUBL MEDIO IMPRESO | V0Z A V0Z |  |
| <ul> <li>COMO SE ENTERO DE LA UNIVERSIDAD DE CUNDINAMARCA?</li> </ul> |       |        |                |          |                |                 |                    |           |  |
|                                                                       |       | * Ind  | ica Campos Obl | gatorios |                |                 |                    |           |  |
|                                                                       |       |        |                |          |                |                 | Rogistrar          |           |  |

 Después de dar continuar el sistema te mostrará un resumen de tu inscripción quedando en estado; admisión **PREINSCRITO**. A

| Inscripción<br>Academus | n en Línea<br>oft Académico |       | Menú Aspirante - Inso | cripción en Línea - POSTG | RADO    |                     | inicio Sali |
|-------------------------|-----------------------------|-------|-----------------------|---------------------------|---------|---------------------|-------------|
|                         |                             |       | Date                  | os Generales              |         |                     |             |
|                         | Tipo de Documento           |       | Docume                | ento de Identidad         |         | Nombres y Apellidos |             |
| CÉDULA DE CIUDADANÍA    |                             |       | 5                     | 4485445854                |         | DSFGSDR SRFGSER     |             |
| Libreta Militar No      | Distrito Militar            | Étnia | Tipo Sanguíneo        | Estado Civil              | Estrato | Circunscripción     | SISBEN      |
|                         |                             |       | A +                   | NO DEFINIDO               | 2       | ASPIRANTE POSTGRADO |             |

| Sexo                | Fecha de Nacimiente  | o Ciudad Nacimiento                        | Departamento              | )              |             | País             |
|---------------------|----------------------|--------------------------------------------|---------------------------|----------------|-------------|------------------|
| М                   | 04-03-1981           | CACHIPAY                                   | CUNDINAMARC               | CUNDINAMARCA   |             | COLOMBIA         |
|                     |                      | ٥                                          | Datos de Ubicación        |                |             |                  |
| Dire                | ección               | Barrio                                     | Ciudad                    | Departame      | ento        | País             |
| SDGDSFG             |                      | SDFGDFSH                                   | CARMEN DE CARUPA          | Cundinama      | arca        | COLOMBIA         |
| Teléfono Residencia |                      | Teléfono Celular                           |                           | E-Mail         |             |                  |
| 65                  | 5561                 |                                            |                           | AAA@HOTMAIL.CO | м           |                  |
|                     |                      | Es                                         | tudios Secundarios        |                |             |                  |
| C                   | ódigo Institución    | Nombre Institución                         | Fecha de Termina          | ción           | SNP-ICFES   | Tipo de Prueba   |
|                     |                      |                                            |                           |                | NO DEFINIDO | -                |
|                     |                      | Form                                       | nularios Diligenciados    |                |             |                  |
| # Formu             | lario Ref. de Pag    | jo Unidad Regional                         | Ciudad                    | Estado Admisió | n Periodo   | Valor Pagae      |
| 0 243365            | 24336563             | UNIDAD REGIONAL, SEDE FUSAGASUGÁ           | FUSAGASUGA                | PREINSCRITO    | 2022 2      | \$ 89000 NO      |
|                     |                      |                                            |                           |                |             |                  |
|                     |                      |                                            |                           |                |             |                  |
|                     |                      |                                            |                           |                |             |                  |
|                     |                      |                                            |                           |                |             |                  |
|                     |                      |                                            |                           |                |             |                  |
| Modificar Datos     | Personales Inscribir | Nuevo Formulario Descargar Formato de Pago | Ver Detalle de Formulario | Pago en Línea  |             | Imprimir Reporte |
|                     |                      |                                            |                           |                |             |                  |

 Ten en cuenta que el pago demora en cargar 72 horas aproximadamente, igualmente te recomendamos que una vez cancelada la inscripción debes estar pendiente de nuestro portal web institucional para cualquier información.

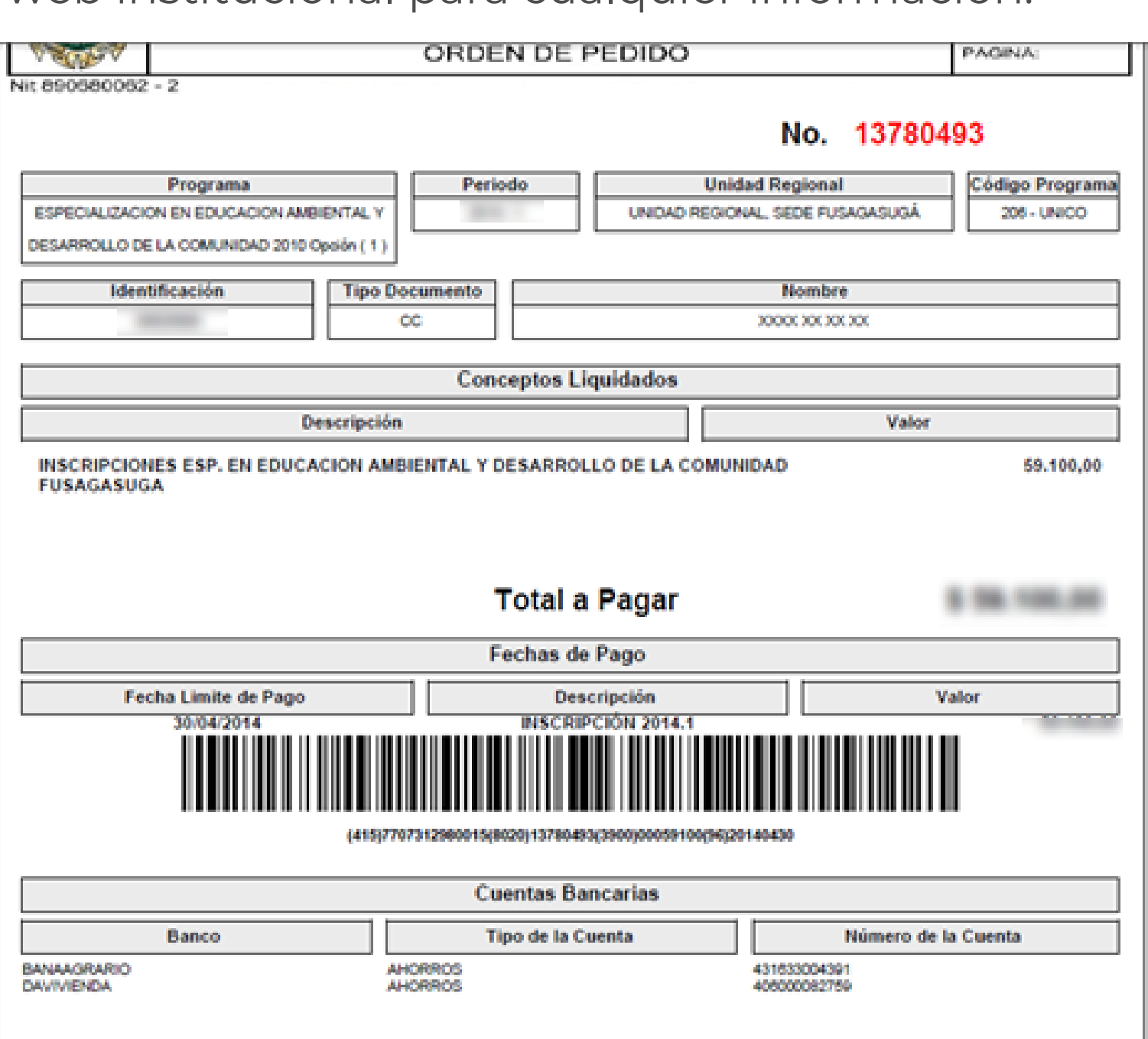

 Después de registrar el formulario, ten en cuenta en la parte inferior dar clic en documentos de inscripción.

| 🖉 Academusoft Académico Menú Aspirante - Inscripción en Línea - PREGRADO                                                                                                    | Inicio         |
|----------------------------------------------------------------------------------------------------|----------------|
| Datos Generales                                                                                                    | ^              |
| Tipo de Documento     Documento de Identidad     Nombres y Apellidos                                                                                                    |                |
| UEDLA DE CLORONIA INSTALLA DE CLORONIA ANA DE CLORONIA ANA DE CLORONIA ANA DE CLORONIA ANA DE CLORONIA ANA DE CLORONIA                                                                                                    |                |
| Libreta Militar No Distrito Militar Étnia Tipo Sanguíneo Estado Civil Estrato Circunscripción                                                                                                    | SISBEN         |
| AB + SOLTERO 2 ASPIRANTE REGULAR                                                                                                    | NO             |
| Sexo         Fecha de Nacimiento         Ciudad Nacimiento         Departamento         País                                                                                                    |                |
| F 36-86.2001 MRRL-4E2 CLADWARDACA COLOM                                                                                                    |                |
| Datos de Ubicación                                                                                                    |                |
| Dirección Barrio Ciudad Departamento                                                                                                    | País           |
| Collecto Lo No. 10 M Bollecto Los Acidades Alesta Conditionaria                                                                                                    | COLONESS       |
| Teléfono Residencia Teléfono Celular E-Mail                                                                                                    |                |
| ECO CRM LLOAKING CTAN, COM                                                                                                    |                |
| Estudios Secundarios                                                                                                    |                |
| Código Institución Nombre Institución Fecha de Terminación SNP-ICFES                                                                                                    | Tipo de Prueba |
| NET CONTRACTOR NOTIFICATION AND ADDRESS ADDRESS ADDRES | ing in         |
| Formularios Diligenciados                                                                                                    |                |
| # Formulario Ref. de Pago Unidad Regional Ciudad Estado Admisión Periodo                                                                                                    | Valor Pagado   |
| 188746 18874603 UNIDAD REGIONAL, SEDE FUSAGASUGÁ FUSAGASUGA                                                                                                    | s ment SI      |
|                                                                                                    |                |
|                                                                                                    |                |
|                                                                                                    |                |
|                                                                                                    |                |
|                                                                                                    |                |
| Modificar Datos Personales Inscribir Nuevo Formulario Descargar Formato de Pago Ver Detalle de Formulario Documentos de Inscripción Pago en Línea Imprimir Reporte                                                                                                    |                |
|                                                                                                    | •              |

 Recuerda cargar todos los documentos solicitados legibles, vigentes, completos y con orientación vertical luego, da clic

|                                                                                                    |                                                      | plataforma.ucundinamarca.edu.co dice         |                  |                     |                                    |                                                                                                    |
|----------------------------------------------------------------------------------------------------|------------------------------------------------------|----------------------------------------------|------------------|---------------------|------------------------------------|----------------------------------------------------------------------------------------------------|
| scripción en Línea                                                                                                    |                                                      | ¿Está seguro que desea registrar los cambios | ?                |                     |                                    | O 🧉                                                                                                    |
| cademusoft Académico                                                                                                    | Tipo de Decumento                                    |                                              | Aceptar          | Number of Astronomy |                                    |                                                                                                    |
|                                                                                                    |                                                      |                                              |                  |                     | Nonibles y Apenidos                | 4                                                                                                    |
|                                                                                                    |                                                      | Documentos Digital                           | 28               |                     |                                    |                                                                                                    |
|                                                                                                    |                                                      | Programa(s) Registrad                        | p(s)             |                     |                                    |                                                                                                    |
| ción Código<br>1 61 - UNICO 2013                                                                                                    | INGENIERIA DE SISTEMAS 2013                          | Programa                                     | Jornada<br>MIXTA |                     | Un<br>UNIDAD REGIONAL, SEDE FUSAGA | idad Regional<br>SUGÁ                                                                                                    |
|                                                                                                    |                                                      | Documentos Digitales Regi                    | strados          |                     |                                    |                                                                                                    |
|                                                                                                    | Documento                                            |                                              |                  |                     | Opciones                           |                                                                                                    |
|                                                                                                    | No hay documentos digitales registrados para este fo | ormulario de inscripción.                    |                  |                     |                                    |                                                                                                    |
|                                                                                                    |                                                      | Documentos Sin Sub                           | ir               |                     | Anthia                             |                                                                                                    |
|                                                                                                    | P5.0.499                                             | Jocumento                                    |                  |                     |                                    | Names, Patron Thickness and                                                                                                    |
| ALL ALL ALL ALL ALL ALL ALL ALL ALL ALL                                                                                                    |                                                      |                                              |                  |                     |                                    | Manual Parland Thillician I and                                                                                                    |
| HART DE ELTINOS CITES                                                                                                    |                                                      |                                              |                  |                     |                                    | International Conditional Condition                                                                                                    |
| TOOP+ 28, 201, MENTS 28, DEVTON                                                                                                    | 1 (HEP-1400 A), 1874 - POP 140 200 (14946)           |                                              |                  | ( Selectionar       | archive Ninguro archive select     |                                                                                                    |
| COUPS OF DRIVES BOOK AND                                                                                                    |                                                      |                                              |                  |                     |                                    | somer, halost "house and                                                                                                    |
|                                                                                                    | I DE EDAD AL TERM                                    |                                              |                  |                     |                                    | MARCAL PARAMETRICACION (1.447                                                                                                    |
| TOOPA , BREN IN, NA PARA SHOP                                                                                                    |                                                      |                                              |                  |                     |                                    | series, have the contrast of                                                                                                    |
| PERMIT AND A DESCRIPTION OF A DESCRIPTION OF A DESCRIPTIO |                                                      |                                              |                  |                     |                                    | the second second |
| 120294 (2021) 20,758 PMS 201298<br>R0104 (1772) 204 (20,475 (2010)<br>R0196 (14)                                                                                                    |                                                      |                                              |                  |                     |                                    | manual resources which and                                                                                                    |

Proceso final de inscripción

niversidad de Pamplona - Centro de Investigación Aplicada y Desarrollo en Tecnologías de Información Todos los Derechos Reservados 🛚 2012

| Formularios Diligenciados  |                   |                                                                         |                                                                                                    |                                                                                                    |                                                                                                    |                                                                                                    |                                                                                                    |  |  |
|----------------------------|-------------------|-------------------------------------------------------------------------|----------------------------------------------------------------------------------------------------|----------------------------------------------------------------------------------------------------|----------------------------------------------------------------------------------------------------|----------------------------------------------------------------------------------------------------|----------------------------------------------------------------------------------------------------|--|--|
| # Formulario               | Ref. de Pago      | Ref. de Pago Unidad Regional Ciudad                                     |                                                                                                    | Estado Admisión                                                                                                    | Periodo                                                                                                    | Periodo Valor                                                                                                    | Pagado                                                                                                    |  |  |
| 100000                     | 141108081         | UNIDAD REGIONAL, SEDE FUSAGASUGÁ                                        | FUSAGASUGA                                                                                                    | PREINSCRITO                                                                                                    | 2022 2                                                                                                    | 1.00000                                                                                                    | NO                                                                                                    |  |  |
|                            |                   |                                                                         |                                                                                                    |                                                                                                    |                                                                                                    |                                                                                                    |                                                                                                    |  |  |
|                            |                   |                                                                         |                                                                                                    |                                                                                                    |                                                                                                    |                                                                                                    |                                                                                                    |  |  |
|                            |                   |                                                                         |                                                                                                    |                                                                                                    |                                                                                                    |                                                                                                    |                                                                                                    |  |  |
|                            |                   |                                                                         |                                                                                                    |                                                                                                    |                                                                                                    |                                                                                                    |                                                                                                    |  |  |
| Modificar Datos Personales | Inscribir Nuevo F | Formulario Descargar Formato de Pago                                    | Ver Detalle de Formulario                                                                                                    | Pago en Línea                                                                                                    |                                                                                                    | Imprimir Reporte                                                                                                    |                                                                                                    |  |  |
|                            | # Formulario      | # Formulario Ref. de Pago<br>Modificar Datos Personales Inscribir Nuevo | # Formulario     Ref. de Pago     Unidad Regional       UNIDAD REGIONAL, SEDE FUSAGASUGÁ       Modificar Datos Personales     Inscribir Nuevo Formulario     Descargar Formato de Pago | Formularios Diligenciados         # Formulario       Ref. de Pago       Unidad Regional       Ciudad         UNIDAD REGIONAL, SEDE FUSAGASUGÂ       FUSAGASUGA       FUSAGASUGA         Modificar Datos Personales       Inscribir Nuevo Formulario       Descargar Formato de Pago       Ver Detalle de Formulario | Formulario Diligenciados         # Formulario       Ref. de Pago       Unidad Regional       Ciudad       Estado Admisión         UNIDAD REGIONAL, SEDE FUSAGASUGÁ       FUSAGASUGA       PREINSCRITO         Modificar Datos Personales       Inscribir Nuevo Formulario       Descargar Formato de Pago       Ver Detalle de Formulario       Pago en Línea | Formulario Diligenciados         # Formulario       Ref. de Pago       Unidad Regional       Ciudad       Estado Admisión       Periodo         UNIDAD REGIONAL, SEDE FUSAGASUGÁ       FUSAGASUGA       PREINSCRITO       2022 2         Modificar Datos Personales       Inscribir Nuevo Formulario       Descargar Formato de Pago       Ver Detalle de Formulario       Pago en Línea | Formulario       Estado Admisión       Periodo       Valor         # Formulario       Ref. de Pago       Unidad Regional       Ciudad       Estado Admisión       Periodo       Valor         UNIDAD REGIONAL, SEDE FUSAGASUGÀ       FUSAGASUGÀ       FUSAGASUGA       PREINSCRITO       2022 2         Modificar Datos Personales       Inscribir Nuevo Formulario       Descargar Formato de Pago       Ver Detalle de Formulario       Pago en Línea       Imprimir Reporte |  |  |

Tener en cuenta que el proceso de selección y admisión para los estudiantes de postgrados es definido por la dirección de postgrados. **institutoposgrados@ucundinamarca.edu.co** 

Tener en cuenta las fechas establecidas en el calendario académico